## 内容

| は  | じめば  | ٢                | 1  |
|----|------|------------------|----|
| 1. | We   | b サービスとは         | 1  |
| 2. | 開到   | 卷環境              | 2  |
| 3. | プロ   | コジェクトの作成         | 2  |
| 4. | 作质   | すするコード           | 3  |
| 5. | We   | .b サービスの起動       | 10 |
| 6. | We   | b サービスの呼び出し      | 11 |
| 7. | その   | ひ他のクライアントアプリ     | 14 |
| -  | 7.1. | React            | 14 |
| ,  | 7.2. | Excel/VBA による実装例 | 15 |

Copyright(C)2021 Future Office Coordinate Service Corporation All Rights Reserved.

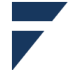

国産汎用機メーカが OS、DB/DC 等ミドルウェア(以下、MW)のエンハンスを止めるという話を 聞いたのは 20 世紀終わりの頃でした。Unix サーバを中核にしたネットワークシステムに移行し、オ ンライン処理はクライアント/サーバと TP モニター(Tuxude、Encina 等)で実現しようとしました が日本語の情報が少ない上に当時のクライアント P C は非力で信頼性が低く、全国的なシステムで 成功した事例は聞いたことがありません (2000 年近辺に地方銀行でトライした事例は有名です)。全 国的なシステムが実現できたのはクライアントを VisualBasic や Delphi (初期 Ver,は 20 世紀末頃の 出荷) で開発し、バックエンドに Oracle 等の RBDMS を使う構成ができてからです。ただこれもク ライアントが肥大化するにつれて全国の端末の一斉バージョンアップ (以下、VUP) が困難になり、 更に VB ランタイムの VUP や当時の OS(WindowsNT)のサポート終了でお荷物扱いとなります。

以上のような背景があり、J2EE が発表 (1999/12) されると数年で『Web アプリケーション/MVC フレームワーク』に関心が集中しました。Web アプリケーション(以下、Web アプリ)はクライア ントにブラウザだけあればよいので、クライアント側の問題の多くが解決されました。ただ、ブラウ ザは文章 (html) 表示用のアプリのため、それまでのクライアントアプリに比べると見た目はチープ で操作性も劣るうえ、出力を html に編集しなければならないというアプリ開発の負担があります。

日本でWebアプリやフレームワークのStrutsの入門書が書店に並び出だした頃、アメリカでは既 にWebアプリは下火でWebサービスの開発が中心だというコラムが専門誌に載りました。不特定 多数を対象とする消費者向けのシステムではブラウザだけあればよいWebアプリに頼らざるを得ま せんが、自社内向けのシステムやWebアプリの業務ロジックの実装ではWebサービスを使うと簡 便で拡張性が高くなります。

1. Web サービスとは

Web アプリはサーブレット/JSP の仕様が JCP(Java Community Process)で JSR(Java specification requests) として明確に定義されていますが、Web サービスの定義は W3C のサイト (https://www.w3.org/TR/ws-arch/) に以下のようにやや曖昧に記述されています (W3C ワーキン ググループノート 2004 年 2 月 11 日版)。

『Web サービスは、さまざまなプラットフォームやフレームワークで実行される、さまざまなソ フトウェアアプリケーション間で相互運用するための標準的な手段を提供します。

--中略--

このアーキテクチャーは、Web サービスの実装方法を指定しようとはせず、Web サービスの組み 合わせ方法に制限を課しません。』

Web サービスの実装方法は複数あります。当初は Web サービスと言えば SOAP(Simple Object Access Protocol)でしたが、SOAP は XML や WSDL (Web Services Description Language)の知識が 必要で、名前ほど Simple な代物ではありません。

以降では、よりシンプルな RESTful Web サービスを Spring を使って実装する例を説明します。 この RESTful Web サービスは RESTful な(http セッション情報を使わない)Web アプリをベース に、MVC モデルの View を html から JSON に変えたものです。

Copyright(C)2021 Future Office Coordinate Service Corporation All Rights Reserved. p.1

#### 2. 開発環境

- (1) 使用ツール
  - ① 製造からテスト迄を Eclipse ベースの STS(Spring Tool Suite)から JDK11 を使って行います。 https://spring.io/tools
  - データの保存/検索 DBMS に PostgreSQL を使います。 https://www.postgresql.org/download/
- (2)使用テーブル DDL

```
CREATE TABLE denpyo(
       err
                    bool
      trdate
                    CHAR(8) NOT NULL
                    CHAR(5)
     , denpyono
      tantou
                    CHAR(4)
     , karikamokucd CHAR(6)[]
      karikingaku VARCHAR(13)[]
     , kasikamokucd CHAR(6)[]
     , kasikingaku VARCHAR(13)[]
     , tekiyo
                    VARCHAR(50)
                    CHAR(8) NOT NULL
     , sysdate
                    VARCHAR(100)
     , errmessage
 , CONSTRAINT pk_denpyo PRIMARY KEY (denpyono, tantou)
);
```

3. プロジェクトの作成

STS の Project Explorer を右クリックし、New > Spring Starter Project を実行。または、Project Explorer が初期状態で、Create a project... が表示されている場合はこのリンクをクリックする。

| sts-workspace       | e - Spring Tool Suite 4                                  | ۵                                              | - 🗆 X                                         |
|---------------------|----------------------------------------------------------|------------------------------------------------|-----------------------------------------------|
| e Edit Sourc        | e Refactor Navigate Search Project Run Window Help       | New Spring Starter Project Depende             | encies                                        |
| } - 8 61            | ≥   ×   ⊪ ॥ ≡ ⋈ ≥ ⊙ .c   ≂ 🕱 ! 🕹 ! 🎋 + 💽 + 🂁 + ≡ +       |                                                |                                               |
| Package Explor      | rer 🛛 🗖 🗖                                                |                                                |                                               |
| 觉<br>New Spring Sta | arter Project                                            | Spring Boot Version: 2.6.0<br>Frequently Used: | <b>~</b>                                      |
|                     | <b>(</b>                                                 | H2 Database My                                 | yBatis Framework  PostgreSQL Driver pring Web |
| Service URL         | https://start.spring.io                                  | Available:                                     | Selected:                                     |
| Name                | spring-webservice                                        | Type to search dependencies                    | X MyBatis Framework                           |
| Use default         | tlocation                                                | Carrier Date BaDBC                             | X PostgreSQL Driver                           |
| Location            | C-¥I  sers¥I  ser¥sts-workspace¥spring-webservice Browse | MyBatis Framework                              | X Spring Web                                  |
| LOCEGOII            | Citoscistoscitsis workspacetspring webscivice browse     | Liquibase Migration                            |                                               |
| Туре:               | Maven V Packaging: Jar V                                 | Flyway Migration                               |                                               |
| Java Version:       | 11 V Language: Java V                                    | JOOQ Access Layer                              |                                               |
| Group               | com.example                                              | BM DB2 Driver                                  | MyBatis Framework                             |
| Artifact            | spring-webservice                                        | H2 Database                                    | D COLD!                                       |
|                     |                                                          |                                                | PostgreSQL Driver                             |
| Version             | 0.0.1-SNAPSHOT                                           | MariaDB Driver                                 | 0 . 11/1                                      |
| Description         | Demo project for Spring Boot                             | MS SQL Server Driver                           | Spring Web                                    |
| Package             | com.example.demo                                         | MySQL Driver                                   |                                               |
| Working sets        |                                                          |                                                | 以上を選択し、Finish 押下                              |
| Add proje           | ect to working sets New                                  | PostgrebQL Driver                              |                                               |
| Marking and         |                                                          | <ul> <li>Security</li> </ul>                   |                                               |
| working sets        | Si Select                                                | Spring Cloud                                   | Make Default Clear Selection                  |
|                     | · · · · · · · · · · · · · · · · · · ·                    | Soring Cloud Circuit Breaker                   |                                               |
| ?                   | < Back Next > Finish Cancel                              |                                                |                                               |
| •                   | Editor Entran Concer                                     | < Back                                         | Next > Finish Cancel                          |

Copyright(C)2021 Future Office Coordinate Service Corporation All Rights Reserved. 0.2

フューチャオフィスコーデネイトサービス株式会社 Future

Office

Coordinate Service Corporation

4. 作成するコード

STS Var.4.11 を使って前項のデフォルト手順(Spring Starter Project で Packaging: Jar 指定)でプ ロジェクトを作ると Tomcat を内包した Java アプリケーション(以下、Java アプリ)として構成さ れます。Packaging を War にすればそのまま別の Web コンテナにデプロイする形式(Web アプリ) に変更できます(Java アプリの方が STS を使った試験に便利なのでデフォルトのままにします)。

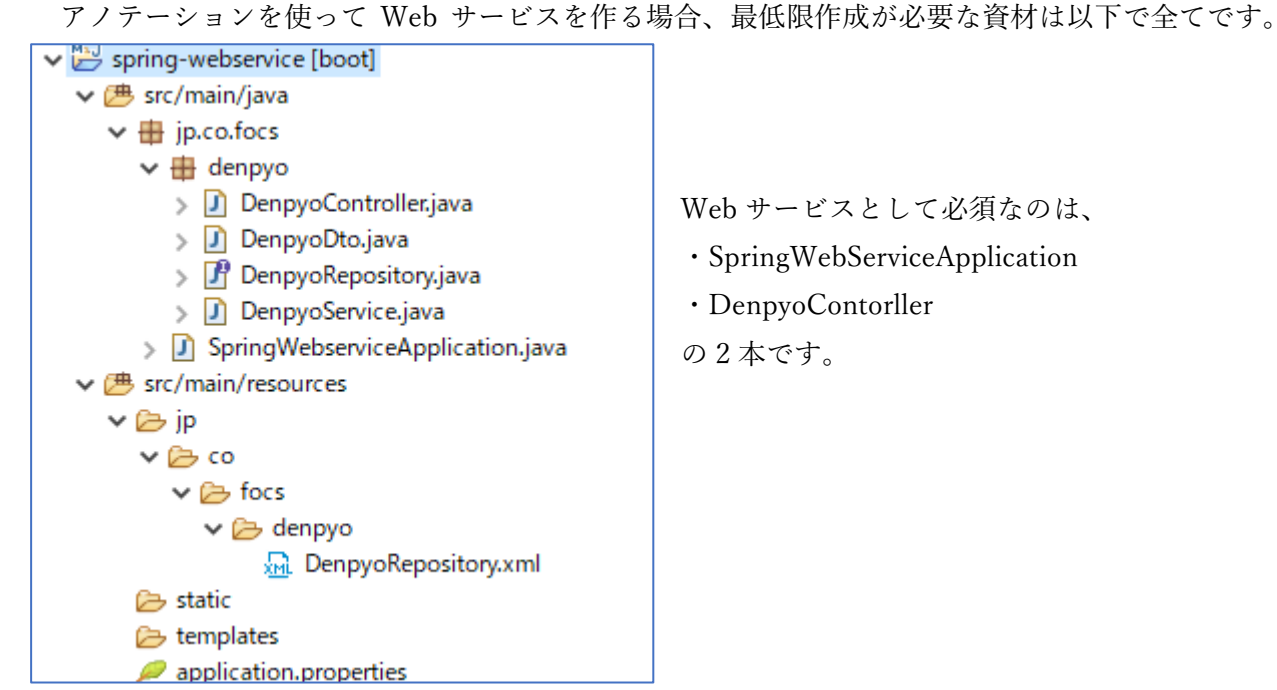

(1) SpringWebserviceApplication.java1

Java アプリとして起動するための main メソッドを宣言し、@SpringBootApplication アノテー ションを付けています。package 以外は変更をする必要ありません。

package jp.co.focs;

import org.springframework.boot.SpringApplication; import org.springframework.boot.autoconfigure.SpringBootApplication;

```
@SpringBootApplication
public class SpringWebserviceApplication {
    public static void main(String[] args) {
        SpringApplication.run(SpringWebserviceApplication.class, args);
    }
}
```

<sup>}</sup> 

<sup>&</sup>lt;sup>1</sup> <u>https://docs.spring.io/spring-boot/docs/current/reference/html/features.html#features.spring-</u> application

Copyright(C)2021 Future Office Coordinate Service Corporation All Rights Reserved. 0.3

```
Spring/Web サービス (アノテーションによる実装) とクライアント
(2) コントローラ (@RestController)
  http リクエストを受け、http メソッド(GET, POST...)とパスにより処理を振り分けます。
クラスに@RestController アノテーションを付け、@GetMapping や@PostMapping を付けたメソ
ッドの戻り型に Dto (ゲッターでデータを外部に提供できるクラス)を指定すると ISON 形式の
http レスポンスが作られます。
  package ip.co.focs.denpyo;
  import java.util.List;
  import javax.inject.Inject;
  import org.springframework.http.HttpStatus;
  import org.springframework.http.ResponseEntity;
  import org.springframework.transaction.annotation.Transactional;
  import org.springframework.web.bind.annotation.GetMapping;
  import org.springframework.web.bind.annotation.PostMapping;
  import org.springframework.web.bind.annotation.RequestBody;
  import org.springframework.web.bind.annotation.RequestParam;
  import org.springframework.web.bind.annotation.RestController;
  /**
   * @author User
   *
   */
  @RestController
  public class DenpyoController {
      @Inject//6
      DenpyoRepository denpyoRep;
      @Inject//⑤-2
      DenpyoService denpyoService;
     //①伝票問合せ param 応答 JSON (引数に@RequestParam で Http リクエストパラメータを処理)
      @GetMapping("/denpyo/query")
      public List<DenpyoDto> query(@RequestParam(value = "denNo", defaultValue = "") String denNo) {
          if (denNo.equals("")) {
             return denpyoRep.findAll();
         } else {
             return denpyoRep.findDenpyo(denNo);
         }
      }
      //②伝票登録 受信、送信とも JSON
      @PostMapping("/denpyo/post")
      @Transactional(rollbackFor=Exception.class) //③なにか例外が発生したら RollBack
      //④
      public ResponseEntity<DenpyoDto> post(@RequestBody DenpyoDto denpyo) {
         DenpyoDto newDenpyo = //(5)-1
                             //new DenpyoService().insertDenpyo(denpyo); ×
                               denpyoService.insertDenpyo(denpyo);
          return new ResponseEntity<DenpyoDto>(newDenpyo
                 , newDenpyo.getErr()? HttpStatus.NOT_ACCEPTABLE : HttpStatus.CREATED);
      }
  }
```

Copyright(C)2021 Future Office Coordinate Service Corporation All Rights Reserved. 0.4

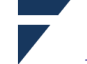

① @GetMapping(url パス)を付けることで、url パスに対する GET リクエストがこのメソッドで 処理されるようになります。また、メソッドの引数に@RequestParam(value="denNo", defaultValue="") と書くことでリクエストパラメータを引数で受け取ることができ、更に"denNo"が指定されていな かったときは長さ0の文字列が指定されたように取り扱うことができます。

例:http://localhost:8080/denpyo/query は http://localhost:8080/denpyo/query?denNo=""と同じ

※@GetMapping は@RequestMapping(method = RequestMethod.GET)と同義です…以下同様

- ② @PostMapping(url パス)を付けることで、url パスに対する POST リクエストがこのメソッド で処理されるようになります。また、メソッドの引数に@RequestBodyと書くことでリクエストボディ を引数で受け取ることができ、引数型に指定した Dto(セッターでデータを受け取るクラス)に値 が設定された状態になっています。
- ③ @Transaction が付いているメソッドはメソッドからリターンするまでが1 トランザクションで 処理され、例外が発生した場合はロールバックされます。

※【注意】@Transaction を付ける対象のメソッドは public である必要があります<sup>2</sup>

④ HttpStatus(200,400 等の結果ステータス)を自分で設定したい場合は戻り型を ResponseEntity にし、コンストラクタでステータスを設定します(戻り値の Dto の JSON 化は自動で行われます)。

<SpringのDIに関する注意>

⑤ Spring の DI 機能 (@Inject、@Autowired) を使っているクラス (この例では denpyoService) を new 演算子でインスタンス化<sup>⑤-1</sup>すると注入される側のクラス(denpyoService)内の@Inject が 働かず参照が Null になります (Spring が介入できず、Inject されないようです)。

※@Inject が記述されているクラスは、@Inject により<sup>⑤-2</sup>使います

⑥ MyBatis を使う場合は Mapper (DB アクセス用のメソッドを定義したインターフェース)を Bean 化するために@MapperScan(basePackages = "Mapper パッケージ名")を@SpringBootApplication (main メソッド)が書かれたクラスに書くか、Mapper に@Mapper アノテーションを書きます。

Copyright(C)2021 Future Office Coordinate Service Corporation All Rights Reserved. 0.5

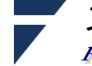

<sup>&</sup>lt;sup>2</sup> <u>https://docs.spring.io/spring-framework/docs/current/reference/html/data-access.html#transaction-</u> declarative-annotations-method-visibility

(3) サービス (@Service)

コントローラから呼び出されて Http メソッドの業務処理を行います。@GetMapping と同様に コントローラ内で処理を完結しても機能的には変わりありません。

```
package jp.co.focs.denpvo;
import javax.inject.Inject;
import org.springframework.dao.DuplicateKeyException;
import org. springframework. stereotype. Service;
/**
* @author User
*
*/
@Service
public class DenpyoService {
   @Inject //①
   DenpyoRepository denpyoRep;
   public DenpyoDto insertDenpyo(DenpyoDto denpyo) {
       //denpyo 内容チェック
       denpyo.setErr(false);
       validateDenpyo(denpyo);
       if (denpyo.getErr()) { ;
       } else {
          try { //登録
              denpyoRep.insertDenpyo(denpyo); //②
          } catch(DuplicateKeyException e) {
              denpyo.setErr(true);
              denpyo.setErrmessage(e.getMessage());
          }
       }
       return denpyo;
   }
   /**
    * リクエスト内容チェック
    * @param denpyo
    */
   private void validateDenpyo(DenpyoDto denpyo) {
       // TODO validate etc.
       if (!denpyo.getDenpyono().matches("¥¥d{5}")) {
          denpyo.setErr(true);
          denpyo.setErrmessage("伝票番号は数字5桁必須です。");
       }
   }
}
① コントローラと同様に MyBatis の Mapper インタフェースを注入します

    このメソッドの呼び元(コントローラの post メソッド)で

@Transactional(rollbackFor=Exception.class)と注記しているので、全ての例外でロールバック
が掛かります(この例では更新対象は1行/1テーブルだけなので結果に変化はでません)。
```

Copyright(C)2021 Future Office Coordinate Service Corporation All Rights Reserved. p.6

```
(4) Mapper インタフェース (@Mapper) と Mapper xml
```

```
MyBatis を使った RDB アクセスはインターフェースを作成し、@Mapper アノテーションを付
けます (@Mapper は@MapperScan(basePackages = "Mapper パッケージ名")と互換)。具象クラス
は MyBatis が動的に作成するため、コーディングする必要はありません。
```

```
Mapper xml は recorces フォルダ配下に Mapper インタフェースのパッケージ名と同様のフォル
ダ階層を作って格納します。また、配列項目は typeHandler=org. apache. ibat is. type. ArrayTypeHandler を指定
します。
```

```
【Mapper インタフェース】
```

```
package jp.co.focs.denpyo;
```

```
import java.util.List;
import org.apache.ibatis.annotations.Mapper;
```

```
@Mapper
```

```
public interface DenpyoRepository {
    //Dto×n件で返す場合は、戻す型をList<Dto型>にするだけでOK…1件で戻す型はDto(xmlの方は変更は不要)
    List<DenpyoDto> findAll();
    List<DenpyoDto> findDenpyo(String denNo);
    int insertDenpyo(DenpyoDto denpyo);
}
```

```
,
```

```
[Mapper xml]
    <?xml version="1.0" encoding="UTF-8"?>
    <!DOCTYPE mapper PUBLIC "-//mybatis.org//DTD Mapper 3.0//EN"
              "http://mybatis.org/dtd/mybatis-3-mapper.dtd">
    <mapper namespace="jp.co.focs.denpyo.DenpyoRepository">
         <resultMap id="mapDenpyo" type="jp.co.focs.denpyo.DenpyoDto">
             <!-- 配列は TypeHandler の設定が必要 -->
            <result column="karikamokucd" property="karikamokucd" typeHandler="org.apache.ibatis.type.ArrayTypeHandler"
jdbcType="CHAR" javaType="java.lang.String" />
<result column="karikingaku" property="karikingaku" typeHandler="org.apache.ibatis.type.ArrayTypeHandler"</pre>
               jdbcType="VARCHAR" javaType="java.lang.String" />
             <result column="kasikamokucd" property="kasikamokucd" typeHandler="org.apache.ibatis.type.ArrayTypeHandler"
             jdbcType="CHAR" javaType="java.lang.String" />
<result column="kasikingaku" property="kasikingaku" typeHandler="org.apache.ibatis.type.ArrayTypeHandler"
               jdbcType="VARCHAR" javaType="java.lang.String" />
         </resultMap>
         <!-- select id="cursor" resultType="jp.co.focs.denpyo.DenpyoDto" -->
         <select id="findAll" resultMap="mapDenpyo">
              SELECT
                    err
                , trdate
                , denpyono
                , tantou
                , karikamokucd
                , karikingaku
                 , kasikamokucd
                , kasikingaku
                , tekiyo
                  sysdate
                  errmessage
              FROM
                  denpyo
         </select>
```

Copyright(C)2021 Future Office Coordinate Service Corporation All Rights Reserved. p.7

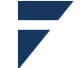

```
Spring/Web サービス (アノテーションによる実装) とクライアント
   <select id="findDenpyo" resultMap="mapDenpyo">
       SELECT
            err
         , trdate
         , denpyono
           tantou
         , karikamokucd
         , karikingaku
         , kasikamokucd
         , kasikingaku
         , tekiyo
         , sysdate
           errmessage
       FROM
           denpyo
       WHERE
           denpyono = #{denNo}
   </select>
   <insert id="insertDenpyo" parameterType="jp.co.focs.denpyo.DenpyoDto">
       INSERT INTO denpyo(
            err
         , trdate
         , denpyono
         , tantou
           karikamokucd
         , karikingaku
         , kasikamokucd
         , kasikingaku
         , tekiyo
         , sysdate
         , errmessage
       )
       VALUES(
           #{err}
         , #{trdate}
           #{denpyono}
           #{tantou}
           #{karikamokucd, typeHandler=org.apache.ibatis.type.ArrayTypeHandler}
           #{karikingaku, typeHandler=org.apache.ibatis.type.ArrayTypeHandler}
           #{kasikamokucd, typeHandler=org.apache.ibatis.type.ArrayTypeHandler}
         ,
           #{kasikingaku, typeHandler=org.apache.ibatis.type.ArrayTypeHandler}
         ,
           #{tekiyo}
           #{sysdate}
           #{errmessage}
       )
   </insert>
   <update id="updateDenpyo" parameterType="jp.co.focs.denpyo.DenpyoDto">
       UPDATE
           denpyo
       SET
                     = #{err}
           err
           errmessage = #{errmessage}
       WHERE
           denpyono = #{denpyono}
   </update>
</mapper>
```

Copyright(C)2021 Future Office Coordinate Service Corporation All Rights Reserved. 0.8

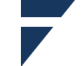

データ保持用のクラスです。メソッドにセッターとゲッターがあればよく、所謂 POJO です。 http リクエスト/レスポンスや RDB とのデータ受け渡しはフレームワークが行います。

RDB とやり取りする項目は全てセッターとゲッターを宣言する必要がありますが、それ以外の (例えば帳票出力用に編集方法を変えた)ゲッター等が宣言されていても問題ありません。

package jp.co.focs.denpyo;

```
import java.util.Arrays;
/**
* @author User
*
*/
public class DenpyoDto {
   private Boolean err;
   private String trdate;
   private String denpyono;
   private String tantou;
   private String[] karikamokucd;
   private String[] karikingaku;
   private String[] kasikamokucd;
   private String[] kasikingaku;
   private String tekiyo;
   private String sysdate;
   private String errmessage;
    public Boolean getErr() {
        return err;
    }
    public void setErr(Boolean err) {
        this.err = err;
    }
 (中略)
    public String[] getKarikamokucd() { //配列項目ゲッター
        return karikamokucd;
    }
    public void setKarikamokucd(String[] karikamokucd) { //配列項目セッター
        this.karikamokucd = karikamokucd;
    }
 (以下略)
}
```

Copyright(C)2021 Future Office Coordinate Service Corporation All Rights Reserved. 0.9

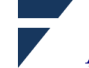

(6) application.properties

環境定義を行います。殆どはデフォルトとアノテーションだけで環境設定が可能ですが、RDB 等の外部リソースを使う場合は指定が必要です。

```
#①DataSource
spring.application.name=focs-demo
spring.datasource.driver-class-name=org.postgresql.Driver
spring.datasource.url=jdbc:postgresql://localhost:5432/postgres
spring.datasource.username=postgres
spring.datasource.password=postgres
```

#②listening port
server.port=9000
server.tomcat.accesslog.enabled=true

#3log

```
logging.group.tomcat=org.apache.catalina, org.apache.coyote, org.apache.tomcat
logging.level.tomcat=ERROR
logging.level.root=INFO
logging.level.org.springframework.web=DEBUG
```

```
    データベースの接続先は、Web サービスと同一 OS 下でデフォルトのポートを使って動作している PostgreSQL を指定しています。username と password はインストール時のものです
    Web サービスが使うポートと、アクセスログを取得するための指定です。
アクセスログはデフォルトのままだと、以下の場所に作られます。
    C:¥Users¥ユーザ¥AppData¥Local¥Temp¥tomcat.<ポート番号等>
    ログの出力レベルです
この例では、全体(root)は INFO 以上、但し、tomcat グループのパッケージは ERROR 以上、
springframework のパッケージは DEBUG 以上のレベルのログを出力します。
```

```
※FATAL < ERROR < WARN < INFO < DEBUG < TRACE の順で詳細になっていきます
```

5. Web サービスの起動

```
STSの Package Explorer から起動するプロジェクトを選択し、右クリックで以下の操作をします。
```

Run As > Spring Boot App

Console ビューに「Started SpringWebserviceApplication in …」と表示されたら起動完了です。

🖹 Problems @ Javadoc 😡 Declaration 🔗 Search 📮 Console 🙁 🎋 Debug spring-webservice - SpringWebserviceApplication (1) [Spring Boot App] C+¥Tools¥AdoptOpenJDK¥jdk-11.0.10.9-hotspot¥bin¥javaw.exe (2021/11/25 15:00:07)

| ( <sup>4</sup> ¥¥ /,,,,,,,,,,,,,,,,,,,,,,,,,,,,,,,,,,,,,,,,,,,,,,,,,,,,,,,,,,,,,,,,,,,,,,,,,,,,,,,,,,,,,,,,,,,,,,,,,,,,,,,,,,,,,,,,,,,,,,,,,,,,,,,,,,,,,,,,,,,,,,,,,,,,,,,,,,,,,,,,,,,,,,,,,,,,,,,,,,,,,,,,,,,,,,,, ,, ,, ,, ,, ,, ,, ,, ,, ,, ,, ,, ,, ,, ,, ,, ,, ,, ,, ,, ,, ,, ,, ,, ,, ,, ,, ,, ,, ,, ,, ,, ,, , ,, , , , , , , , , , , , , , , , , , , ,                                                                                                     |                                                                                                    |
|----------------------------------------------------------------------------------------------------|----------------------------------------------------------------------------------------------------|
| 2021-11-25 15:00:11.120 IMFO 11352<br>2021-11-25 15:00:11.123 IMFO 11352<br>2021-11-25 15:00:12.600 IMFO 11352<br>2021-11-25 15:00:12.754 IMFO 11352<br>2021-11-25 15:00:13.437 DEBUG 11352<br>2021-11-25 15:00:13.490 DEBUG 11352<br>2021-11-25 15:00:13.505 DEBUG 11352<br>2021-11-25 15:00:13.681 IMFO 11352<br>2021-11-25 15:00:13.685 IMFO 11352<br>2021-11-25 15:00:13.685 IMFO 11352<br>2021-11-25 15:00:13.685 IMFO 11352<br>2021-11-25 15:00:13.695 IMFO 11352<br>2021-11-25 15:00:13.695 IMFO 11352<br>2021-11-25 15:0001-1000-1000-1000-1000-1000-1000-10 | <pre>main] jp.co.focs.SpringWebserviceApplication : Starting SpringWebserviceApplication using Java 11.0.10 on WIN-GBON7J2169G with PID main jp.co.focs.SpringWebserviceApplication</pre> |

- 🔗 🗙 🔆 🔳 🗟 🚮 🐼 🖓 🖓 🛃 🚽 🖬 🖛 😭 🕶 🕫

フューチャオフィスコーデネイトサービス株式会社 Future Office Coordinate Service Corporation

Copyright(C)2021 Future Office Coordinate Service Corporation All Rights Reserved. p.10

6. Web サービスの呼び出し

RESTful Web サービスは http のプロトコルを使って JSON データをやり取りするものなので、 http と JSON が使えるツール/コマンドから呼び出せます(認証/暗号化が必要な場合を除く)。

(1) Excel

メニューバーの データ > Web から を選択し、Web サービスの起動 URL とコントローラで 指定した@GetMapping(/denpyo/query)のパス、@RequestParam(value = "denNo")の value を入力 して OK 押下

| 🗄 জ      |         |        |                |            |           |                       |            |           |         | ok1 - E |         |       |            |           |        |        |          |    |
|----------|---------|--------|----------------|------------|-----------|-----------------------|------------|-----------|---------|---------|---------|-------|------------|-----------|--------|--------|----------|----|
| ファイル     | ホーム     | 挿入     | ページレイ          | アウト        | 数式        | データ                   | 校閲         | 表示        | 開発      | へルブ     | î Q     | 何をします | すか         |           |        |        |          |    |
| ]        |         |        |                |            |           |                       |            |           |         |         |         |       |            |           |        |        |          |    |
| D3       | *       | :      | √ Jx           |            |           |                       |            |           |         |         |         |       |            |           |        |        |          |    |
| A        | A       | В      | С              | D          | E         | Ξ                     | F          | G         |         | н       | 1       | J     |            | K         |        |        |          |    |
| 1        |         |        |                |            |           |                       |            |           |         |         |         |       |            |           |        |        |          |    |
| 2        |         |        |                |            |           |                       |            |           |         |         |         |       |            | >         | <      |        |          |    |
| 3        |         | V      | /ebから          |            |           |                       |            |           |         |         |         |       |            |           |        |        |          |    |
| 4        |         |        |                | 1:~÷       |           |                       |            |           |         |         |         |       |            |           |        |        |          |    |
| 5        |         |        | <u>⊶</u><br>20 | 46X AE     |           |                       |            |           |         |         |         |       |            |           |        |        |          |    |
| 6        |         |        | ocalhost:9000/ | denpvo/au  | uerv?denl | No=0000 <sup>-</sup>  |            |           |         | 1       |         |       |            |           |        |        |          |    |
| 7        |         |        |                | 12.11      | -         |                       |            |           |         | 1       |         |       |            |           |        |        |          |    |
| 8        |         | _      |                |            |           |                       |            |           |         |         |         |       |            |           |        |        |          |    |
| 9        |         | _      |                |            |           |                       |            |           |         |         | L       | OK    | キヤン        |           |        |        |          |    |
| 10       |         |        |                |            |           |                       |            |           |         |         |         |       |            |           |        |        |          |    |
| 11       |         |        |                |            |           |                       |            |           |         |         |         |       |            |           |        |        |          |    |
|          |         |        |                |            | Rea       | uestF                 | aram       | で指行       | 定しず     | を伝す     | ≣N∩の    | データ   | ィがヺ        | ま示 ?      | sh.    | ます     |          |    |
|          |         |        |                |            | neq       | uesti                 | aram       | (1日)      |         |         | K110.•2 |       | <i>N</i> 1 | ×/)• ¢    | - 40   | a )    |          |    |
|          |         |        |                |            | パラ        | メー                    | タを打        | 旨定し       | なけ      | れば、     | 、テー     | -ブル   | 全件:        | が抽        | 出さ     | れます    | -        |    |
|          | - 1     |        | •              |            | 1.7 83    | ALL A                 | uen/?den   | No-00001  | - Dower |         | ディター    |       |            |           |        |        |          | ~  |
|          | • I     | 赤梅     | 石山の「白土口        | <b>=</b> - | L V       | <i>y</i> - <i>j</i> , | laciàracii | 140-00001 | rower   | Query 1 |         |       |            |           |        |        |          |    |
| עריינע   | /\\−∆   | 友侠     | 79072/04       | 衣小         | 久19       | e                     |            |           |         |         |         |       |            |           |        |        | ~        | •  |
| 5        |         |        |                |            |           |                       |            |           |         |         |         |       |            |           |        |        |          |    |
| テーブル     |         |        |                |            |           |                       |            |           |         |         |         |       |            |           |        |        |          |    |
| イの変換     |         |        |                |            |           |                       |            |           |         |         |         |       |            |           |        |        |          |    |
|          |         | ,      |                |            |           |                       |            |           |         |         |         |       |            |           |        |        |          |    |
|          | 2dan Ma | 00001  | XV             | fx         | = 7-      | -ス{0}                 |            |           |         |         |         | ~     | クコ         | Εリσ       | )設定    | Ē      | $\times$ |    |
| H query  | aenivo= | :00001 |                |            | err null  |                       |            |           |         |         |         |       | . –°–      | 118= 4    |        |        |          |    |
|          |         |        |                | trda       | ate 2021  | 0601                  |            |           |         |         |         |       | ▲ノロ        | リハティ      |        |        |          |    |
|          |         |        |                | denpyo     | no 0000   | 1                     |            |           |         |         |         |       | que        | ery?denN  | lo=000 | 01     |          |    |
|          |         |        |                | tant       | ou 1000   |                       |            |           |         |         |         |       | ৰ শ        | 、てのプロ     | コパティ   | (      |          |    |
|          |         |        | Kd             | karikinga  | ku List   |                       |            |           |         |         |         |       |            |           |        |        |          |    |
|          |         |        | ka             | sikamoku   | icd List  |                       |            |           |         |         |         |       | ⊿ 適用       | したスラ      | テップ    |        |          |    |
|          |         |        |                | kasikinga  | ku List   |                       |            |           |         |         |         |       |            | ソース       | ~ _ >  |        | *        |    |
|          |         |        |                | teki       | iyo 摘要    |                       |            |           |         |         |         |       | ×          | テヒケー      | ション    | /      | 8        |    |
|          |         |        |                | sysda      | ate 2021  | 0631                  |            |           |         |         |         |       |            |           |        |        |          |    |
|          |         |        |                | errmessa   | ge null   | 101 1101              | 0.01       |           |         |         |         |       |            |           |        |        |          |    |
|          |         |        | karikamo       | RucdsStri  | ng (110)  | 101, 1101             | 02]        |           |         |         |         |       |            |           |        |        |          |    |
|          |         |        | kasikin        | gakusStri  | ng [100   | 0000, 100             | 000001     |           |         |         |         |       |            |           |        |        |          |    |
|          |         |        | kasikamo       | kucdsStri  | ng [120   | 100, 1202             | 00]        |           |         |         |         |       |            |           |        |        |          |    |
|          |         |        |                |            |           |                       |            |           |         |         |         |       |            |           |        |        |          |    |
|          |         |        |                |            |           |                       |            |           |         |         |         |       |            |           |        |        |          |    |
|          |         |        |                |            |           |                       |            |           |         |         |         |       |            |           |        |        |          |    |
|          |         |        |                |            |           |                       |            |           |         |         |         |       |            |           | ۰.     |        | *        |    |
| 15 フィールド | \$      |        |                |            |           |                       |            |           |         |         |         |       |            | 15:15 (24 | ダウンロ   | コードされた | プレビューマ   | です |

Copyright(C)2021 Future Office Coordinate Service Corporation All Rights Reserved. p.11

Spring/Web サービス (アノテーションによる実装) とクライアント (1) curl コマンド

POST メソッドは Excel シートから送信できない(VBA マクロが必要)ので、curl コマンドか ら実行する例をあげます。

curl コマンドはターミナルやコマンドプロンプトから http 他各種の通信プロトコルを送受信す ることができるコマンド<sup>3</sup>です。コマンドプロンプトからは少し使い勝手が異なりますが、コマンド は同じです。

【コマンド基本形式】

curl <u>-v</u> <u>-X</u> POST localhost:9000/denpyo/post <u>-H</u> 'Content-Type:application/json; charset=sjis' -d '{ *JSON*}'

〔オプション〕

-v 詳細メッセージを表示

- -X Http リクエストメソッド (POST,GET 等) + URL
- -H Http リクエストヘッダ…'Content-Type:application/json; charset=sjis'の charset だけが変 わる場合があり、Windows で実行し-d 以降に直接データを入力する場合は sjis にする
- -d 送信するデータ…オプションに続けてデータを入力するか、*@ファイルパス*の形式で指定 します
- ① ターミナル (Linux/MingW) からの実行例

Linux のターミナルから実行(実際は Windows 版 Git に添付の MingW)した例。

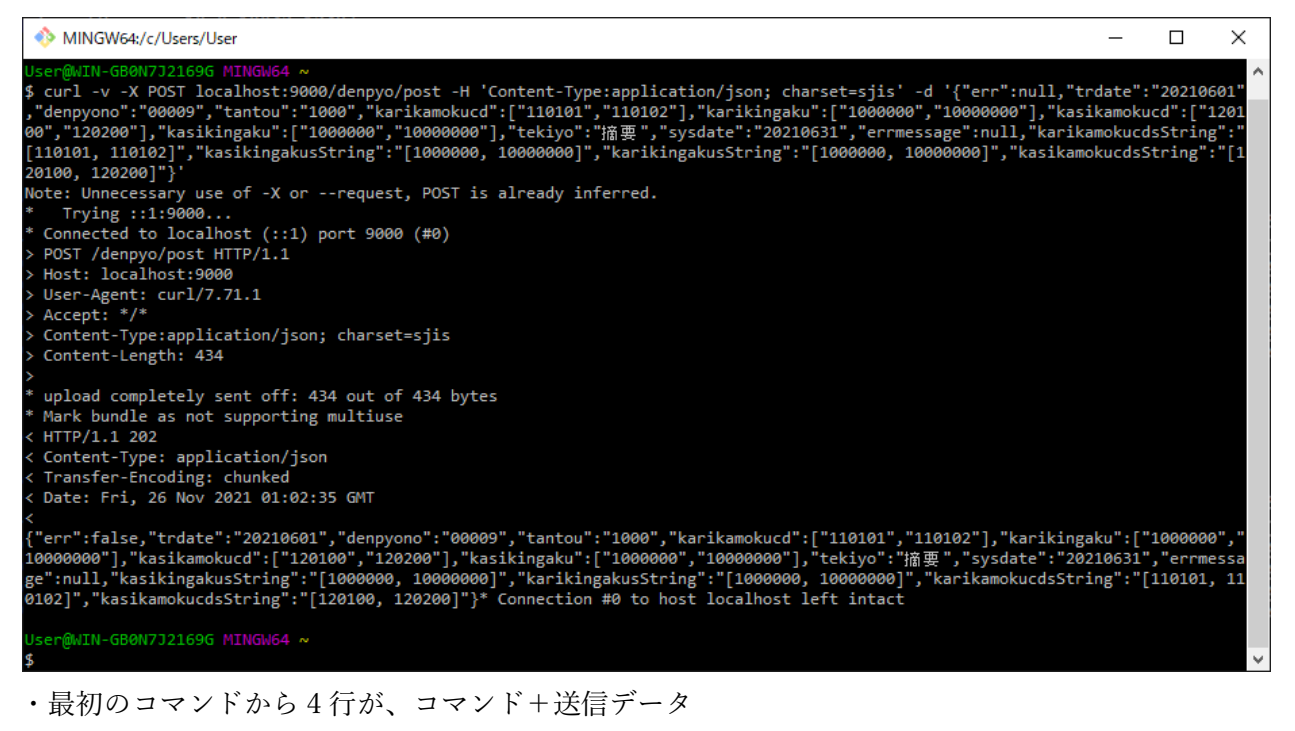

- ・">"が送信した http リクエストヘッダで、"<"が http レスポンスヘッダと受信データです
- ・受信データの"err"が false になっていることでエラーが無かったと判ります

Copyright(C)2021 Future Office Coordinate Service Corporation All Rights Reserved. p.12

<sup>&</sup>lt;sup>3</sup> 公式サイト https://curl.se/docs/

② コマンドプロンプト (Windows) からの実行例 以下の点がターミナルと異なります。

・文字列は「"」で囲む …JSON の文字リテラルとバッティングしてしまう (エスケープは可能) ・文字コードは Shift-JIS(CP932、MS932) …CHCP コマンドで確認できます

※文字コードはクライアント、AP サーバ(Java)、DBMS がそれぞれ独自に管理しており、相互の 文字コード変換が自動で行われます。コマンドプロンプトの文字コードは CHCP コマンドで変更 できますが、現在のバージョンでは送信データに合わせると受信データが文字化けを起こします

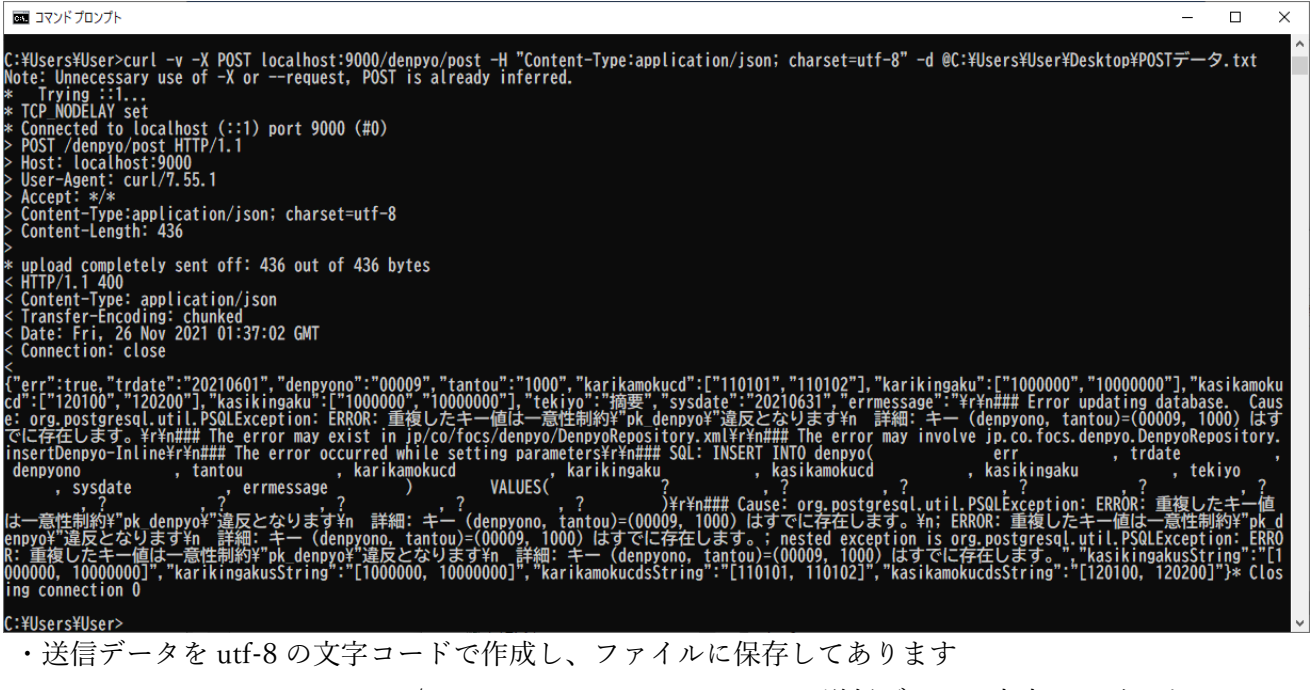

- ・-H 'Content-Type:application/json; charset=utf-8'の charset は送信データの文字コードです
- ・この例では、DB 登録時に重複キーエラーが発生していることが受信データの errmessage で判 ります

Copyright(C)2021 Future Office Coordinate Service Corporation All Rights Reserved. D.13

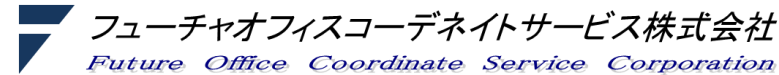

Coordinate

Service Corporation

#### 7. その他のクライアントアプリ

JSON オブジェクトは {キー(key):バリュー(value)} の形式なので参照系は汎用ツールで機能す るのですが、登録/更新はWebサービスが期待している項目を編集して送信するアプリが必要にな ります。エディターと curl コマンドでも可能ですが、定常作業で使用するには専用のアプリケーシ ョンが必要になります。

7.1. React

React は SPA(Single Page Application)と呼ばれるものの一種で、Web アプリの View と Controller をこれで置き換えることができます (Model に Web サービスを使う)。類似のものとして Angular、 Vue.js 等が有名です。特徴は JavaScript でブラウザ内に DOM (Document Object Model)を構築す ることです。一般的な Web アプリは html を使って DOM を記述しますが、SPA では html を使わず に動的に DOM を作り出します。

アプリ開発上の利点は、全く別のスキルを必要する画面デザインとサーバ処理を切り離して開発 できる点です。サーブレット/JSP で画面を作る一般的な Web アプリは業務ロジックと画面編集の 処理が一体になっているため画面デザインが終わらないとサーバ側の実装に着手できません。一方、 SPA を使った方式では送受信インタフェースの JSON 以外は独立・平行して開発ができ、また、 JavaScript で記述する SPA は JSON(JavaScript Object Notation)が扱いやすくなっています。

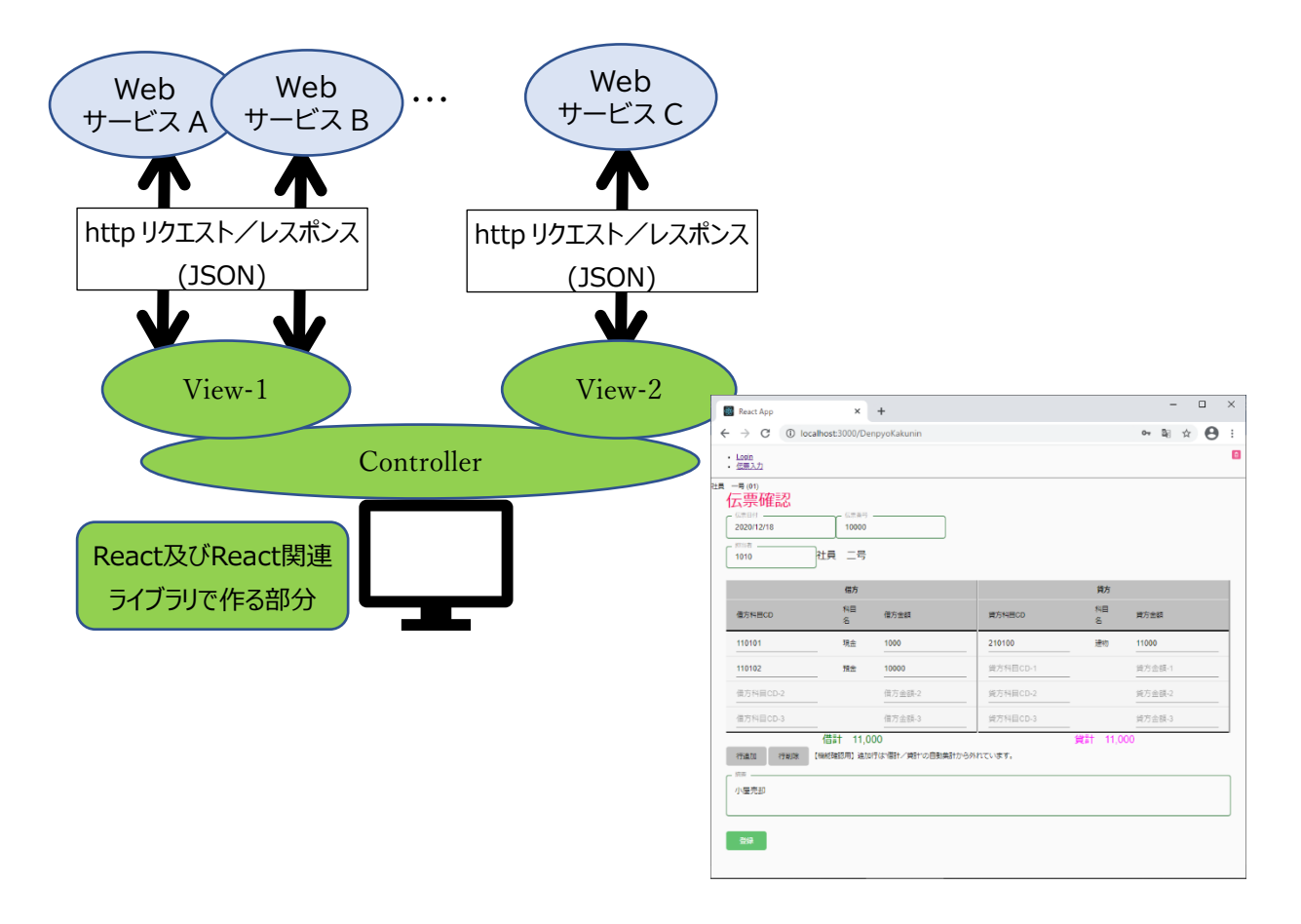

Copyright(C)2021 Future Office Coordinate Service Corporation All Rights Reserved. p.14

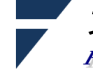

7.2. Excel/VBA による実装例

Web アプリのクライアントはブラウザです。過去にリッチクライアントという触れ込みで Curl 言語、JavaApplet、Flash(サポートは 2020 年で終了)が使われてきましたが、これらもブラウザを土 台にしています(SPA も同様です)。しかし、Web サービスは http さえ使えればクライアントの制限はありません。以下に Excel VBA マクロの例を紹介します。

(1) 実行例

① Excel で作った画面と、サーバとの通信(POST)結果

| ₽      | <b>•</b> ∼ ∂ ∘     | Ŧ                       |           |         |        |              |    |    | restws_    | clien | t.xlsm - Excel |
|--------|--------------------|-------------------------|-----------|---------|--------|--------------|----|----|------------|-------|----------------|
| ファイル   | , т-7              | 挿入                      | ページ レイアウト | 数式      | データ    | 校閲           | 表示 | 開発 | ヘルプ        | Õ     | 何をしますか         |
| denpyo |                    |                         |           | 振替伯     | 康      |              |    |    |            |       |                |
|        | 伝票日付<br>伝票番号<br>担当 | 202112<br>10000<br>0001 | 01        |         |        |              |    |    |            |       |                |
|        |                    |                         | 借方        |         |        |              | 貸方 | ī  |            | 1     |                |
|        | 科目                 | 3                       | 金額        |         | 禾      | 計目           |    | 金  | 額          |       |                |
|        | 333                |                         |           |         |        |              |    |    |            |       |                |
|        |                    |                         |           |         |        |              |    |    |            |       |                |
|        |                    |                         |           |         |        |              | _  |    |            |       |                |
|        |                    |                         |           |         | 0      | 000          | _  |    | 10.000.000 |       |                |
|        | 協亜                 |                         |           |         | 9      | 999          |    |    | 10,000,000 | 1     |                |
|        | 10134              |                         |           |         |        |              |    |    |            | ]     |                |
|        |                    |                         |           | ОК      |        |              | ×  |    |            |       |                |
|        |                    |                         |           | #-15004 | の理べて受け | - 終わりました     | _  |    |            |       |                |
|        |                    |                         |           | Status= | 201    | -#2177 & U/C | °  |    | #          | end   |                |
|        | 確記                 | 지<br>다                  |           |         |        |              |    |    |            |       |                |
|        |                    |                         |           |         |        | OK           |    |    |            |       |                |
|        |                    |                         |           |         |        |              |    |    |            |       |                |

② STS から起動した Web サービスで正常終了(Completed 201 CREATED)を確認できる

| Problems                                                                                       | @ Javadoc                                                                                      | 😣 Declaration 🍃                                                                                    | 🔗 Search                                     | 📃 Console 🛛                                                                                                    | 🎋 Debug                                                                                                    |                                                                                                    | S 🗙                                     | ×      | <b>-</b>   <b>-</b>                                         | A: 🖓                                                           | J 🖉                                                                 | 2 🗉 🚽                                                    | r 📑 🕶 🛙                                               | a ሌ 😳                                         |                              |
|------------------------------------------------------------------------------------------------|------------------------------------------------------------------------------------------------|----------------------------------------------------------------------------------------------------|----------------------------------------------|----------------------------------------------------------------------------------------------------|----------------------------------------------------------------------------------------------------|----------------------------------------------------------------------------------------------------|-----------------------------------------|--------|-------------------------------------------------------------|----------------------------------------------------------------|---------------------------------------------------------------------|----------------------------------------------------------|-------------------------------------------------------|-----------------------------------------------|------------------------------|
| spring-webserv                                                                                 | rice - SpringW                                                                                 | ebserviceApplicati                                                                                 | on (1) [Spr                                  | ring Boot App] C:¥                                                                                                  | Tools¥AdoptOpenJDK¥                                                                                                    | jdk-11.0.10.9-hotspot                                                                                                    | ¥bin¥java                               | aw.ex  | e (2021/ <sup>.</sup>                                       | 12/08 11:4                                                     | 5:58)                                                               |                                                          |                                                       |                                               |                              |
| 2021-12-08<br>2021-12-08<br>2021-12-08<br>2021-12-08<br>2021-12-08<br>2021-12-08<br>2021-12-08 | 11:53:35.7<br>11:53:35.7<br>11:53:35.7<br>11:53:35.7<br>11:53:35.7<br>11:53:35.7<br>11:53:35.7 | 84 DEBUG 2632<br>85 DEBUG 2632<br>87 DEBUG 2632<br>96 DEBUG 2632<br>96 DEBUG 2632<br>97 DEBUG 2632 | [nio<br>[nio<br>[nio<br>[nio<br>[nio<br>[nio | -9000-exec-4]<br>-9000-exec-4]<br>-9000-exec-4]<br>-9000-exec-4]<br>-9000-exec-4]<br>-9000-exec-4]<br>-9000-exec-4] | o.s.web.servlet.<br>s.w.s.m.m.a.Reque<br>m.m.a.RequestResp<br>o.s.w.s.m.m.a.Htt<br>o.s.w.s.m.m.a.Htt<br>o.s.web.servlet. | DispatcherServlet<br>EstMappingHandler<br>DonseBodyMethodPro<br>EpEntityMethodPro<br>EpEntityMethodPro<br>DispatcherServlet | Mappin<br>rocesso<br>ocessor<br>ocessor | g<br>r | POST "/<br>Mapped<br>Read "a<br>Using<br>Writing<br>Complet | denpyo/<br>to jp.c<br>pplicat<br>applica<br>i Ljp.co<br>ed 201 | post", p<br>o.focs.c<br>ion/jsor<br>tion/jso<br>.focs.de<br>CREATED | paramete<br>lenpyo.D<br>i;charse<br>on', giv<br>enpyo.De | rs={}<br>enpyoCon<br>t=UTF-8"<br>en [*/*]<br>npyoDto@ | troller#p<br>to [jp.c<br>and supp<br>2bbf15dd | post(<br>co.fo<br>porte<br>] |

Copyright(C)2021 Future Office Coordinate Service Corporation All Rights Reserved. p.15

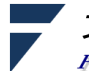

③ Excel からのリクエスト(上段)とサーバからのレスポンス(下段)の内容

| V statutes was a natoresponder and natorespect to tog the natores and natorespect to the statutes and the statutes and the st |              |  |  |  |  |  |  |  |  |  |  |
|----------------------------------------------------------------------------------------------------|--------------|--|--|--|--|--|--|--|--|--|--|
| Headers TextView SyntaxView WebForms HexView Auth Cookies Raw JSON XML                                                                                                    |              |  |  |  |  |  |  |  |  |  |  |
| POST < <u>http://localhost:9000/denpyo/post HTTP/1.1</u> ><br>Accept: */*<br>Content-Type: application/json<br>Accept-Language: ja<br>Accept-Encoding: gzip, deflate<br>User-Agent: Mozilla/5.0 (Windows NT 10.0; WOW64; Trident/7.0; rv:11.0) like Gecko<br>Host: localhost:9000<br>Content-Length: 217<br>Connection: Keep-Alive<br>Pragma: no-cache                                                                                                    |              |  |  |  |  |  |  |  |  |  |  |
| {"denpyono":"10000","karikamokucd":["333","","","",""],"karikingaku":["10,000","","","","",""],"kasikamokucd":["","","",<br>"","9999"],"kasikingaku":["","","","","10,000,000"],"tantou":"0001","tekiyo":"","trdate":"20211201"}                                                                                                    |              |  |  |  |  |  |  |  |  |  |  |
| Find (press Ctrl+Enter to highlight all) View in Not                                                                                                    | epad         |  |  |  |  |  |  |  |  |  |  |
| Received and Clickte decade                                                                                                    |              |  |  |  |  |  |  |  |  |  |  |
| Response body is encoded. Click to decode.                                                                                                    | _            |  |  |  |  |  |  |  |  |  |  |
| Response body is encoded. Click to decode.           Transformer         Headers         TextView         SyntaxView         ImageView         HexView         WebView         Auth         Caching         Cookies         Raw         JSON         XML                                                                                                    |              |  |  |  |  |  |  |  |  |  |  |
| Response body is encoded. Click to decode.         Transformer       Headers       TextView       SyntaxView       ImageView       HexView       WebView       Auth       Caching       Cookies       Raw       JSON       XML         HTTP/1.1       201       Content-Type: application/json       Transfer-Encoding: chunked       Transfer-Encoding: chunked       Keep-Allve: timeout=60       Keep-Allve: timeout=60       Connection: keep-allve       Keep-Allve: timeout=60       Connection: keep-allve       Iad       "err":false,"trdate": "20211201","denpyono": "10000","tantou": "0001","karikamokucd": ["333","", "", "", "", "", "", "karikinga       ["ido,000",",",",","","","],"karikingaku: "[",",",",",","],"karikingaku: "[",",",",",","],"karikingaku: "[",",",",","],"karikingaku: "[",",",",",","],"karikingaku: "[",",",",",",","],"karikingaku: "[",",",",",","],"karikingaku: "[",",",",","],"karikingaku: "[",",",",",","],"karikingaku: "[",",",",",","],"karikingaku: "[",",",",",","],"karikingaku: "[",",",",",","],"karikingaku: "[",",",",","],"karikingaku: "[",",",",",","],"karikingaku: "[",",",",",","],"karikingaku: "[",",",",",","],"karikingaku: "[",",",",",","],"karikingaku: "[",, , , 10,000,000]"],"       ["]       <                                                                                                    | ku":<br>sysd |  |  |  |  |  |  |  |  |  |  |

④ ③のリクエストボディを JSON 形式で表示したもの …形式に問題がなければ表示できる
 ※レスポンスには DenpyoDto のゲッター(getXxxx メソッド)の値が全て含まれています

| 🖄 Statisti                 | cs 🔍 Insp                                           | ectors 🖌 Au      | utoResponder   | 📝 Composer | 5 FiddlerS     | cript 🗏 Log    | g 🔽 Filte | ers 🚍 Ti | meline  |     |      |     |
|----------------------------|-----------------------------------------------------|------------------|----------------|------------|----------------|----------------|-----------|----------|---------|-----|------|-----|
| Headers                    | TextView                                            | SyntaxView       | WebForms       | HexView    | Auth Coo       | kies Raw       | JSON      | XML      |         |     |      |     |
| ⊡ JSON<br>de<br>⊡ ka       | enpyono = 100<br>rikamokucd<br>                     | 100              |                |            |                |                |           |          |         |     |      |     |
|                            | rikingaku<br>10,000<br><br><br><br>sikamokucd       |                  |                |            |                |                |           |          |         |     |      |     |
| Expand A                   | All Coll                                            | apse JSON        | parsing comple | ted.       |                |                |           |          |         |     |      |     |
|                            |                                                     |                  |                | Respon     | se body is end | oded. Click to | o decode. |          |         |     |      |     |
| Transforme                 | er Header                                           | s TextView       | SyntaxView     | ImageView  | HexView        | WebView        | Auth      | Caching  | Cookies | Raw | JSON | XML |
| ⊡ JSON<br>de<br>er<br>⊡ er | enpyono=100<br>r=False<br>rmessage=(n<br>rikamokucd | iull)            |                |            |                |                |           |          |         |     |      |     |
| ka                         |                                                     | String=[333, , , | ,]             |            |                |                |           |          |         |     |      |     |

Copyright(C)2021 Future Office Coordinate Service Corporation All Rights Reserved. p.16

(2) Excel VBA マクロの内容

JSON オブジェクトに含まれるキー値がサーバ側の実装と完全に一致していないと処理漏れが 発生するため、定義体から画面を作るようにしました(Excel シートを動的に編集)。添付の実装例 は文字コードが SJIS(または ANSI)、改行コードは LF で動作するようになっています。

0 denpyo.def

uenpyo.dei

① 画面定義体の内容

1 URL=http://localhost:9000/denpyo/post

| "  | - UTI-delipy0  |      |   |         |         |              |         |     |    |     |    |
|----|----------------|------|---|---------|---------|--------------|---------|-----|----|-----|----|
|    | 3 #行-繰返 列      | 桁    | 数 | 入出力タ    | アイプ     | 項目名          | 編集      | 初   | 期値 | 背景色 | 配置 |
| 4  | 1 item=10-5 5  | 10   | i | karikam | okucd   |              | 167772  | 15  | С  |     |    |
| ļ  | 5 item=10-5 15 | 5 13 | i | karikin | gaku    | 167          | 77215   | R   |    |     |    |
| (  | 5 item=10-5 28 | 3 10 | i | kasikam | okucd   |              | 167772  | 15  | С  |     |    |
| ľ  | 7 item=10-5 38 | 3 13 | i | kasikin | gaku    | 167          | 77215   | R   |    |     |    |
| 8  | 3 item=16~5 5  | 46   | i | tekiyo  |         | 1677721      | 5 S     |     |    |     |    |
| (  | )item=4 11     | 10   | i | trdate  |         | 1677721      | 5 L     |     |    |     |    |
| 1( | )item=5 11     | 10   | i | denpyon | 0       | 167          | 77215   | L   |    |     |    |
| 1  | item=6 11      | 10   | i | tantou  |         | 1677721      | 5 L     |     |    |     |    |
| 12 | 2 item=22 5    | 10   | b | action  | 確認      | 忍 -21        | 4748364 | 8 C |    |     |    |
| 13 | 3 item=2 25    | 5 1  | t |         | 振替伝题    | <b>票 167</b> | 77215   | S   |    |     |    |
| 14 | item=4 5       | 1    | t |         | 伝票日伯    | 寸 167        | 77215   | S   |    |     |    |
| 1  | 5 item=5 5     | 1    | t |         | 伝票番号    | 号 167        | 77215   | S   |    |     |    |
| 16 | 5 item=6 5     | 1    | t |         | 担当      | 1677721      | 5 S     |     |    |     |    |
| 1' | 7 item=8 5     | 23   | t |         | 借方      | 1328580      | 4 C     |     |    |     |    |
| 18 | 3 item=8 28    | 3 23 | t |         | 貸方      | 1328580      | 4 C     |     |    |     |    |
| 19 | item=9 5       | 10   | t |         | 科目      | 1328580      | 4 C     |     |    |     |    |
| 20 | )item=9 15     | 5 13 | t |         | 金額      | 1328580      | 4 C     |     |    |     |    |
| 2  | litem=9 28     | 3 10 | t |         | 科目      | 1328580      | 4 C     |     |    |     |    |
| 22 | 2 item=9 38    | 3 13 | t |         | 金額      | 1328580      | 4 C     |     |    |     |    |
| 23 | 3 item=10 5    | 10   | t |         | 333 167 | 77215        | С       |     |    |     |    |
| 24 | 1 item=10 15   | 5 13 | t |         | 10,000  | 1677721      | 5 R     |     |    |     |    |
| 2! | 5 item=14 28   | 8 10 | t |         | 9999    | 1677721      | 5 C     |     |    |     |    |
| 26 | 5 item=14 38   | 8 13 | t |         | 10,000, | 000 167      | 77215   | R   |    |     |    |
| 2' | 7 item=15 5    | 1    | t |         | 摘要      | 1677721      | 5 S     |     |    |     |    |
| 28 | 3 item=21 50   | ) 1  | t |         | #end    | 1677721      | 5 S     |     |    |     |    |
|    |                |      |   |         |         |              |         |     |    |     |    |

<内容> ※左端の行番号は説明用につけたものでデータではありません

- 1 行目 URL=は Web サービスへの送信先
- 2 2 行目 UIF=は画面名

③ 1 桁目"#"はコメント(3 行目の内容は以降の列の項目見出し)

④ 4 行目以降の item=は入出力タイプごとに、i:入力項目/b:ボタン/t:固定出力

Copyright(C)2021 Future Office Coordinate Service Corporation All Rights Reserved. p.17

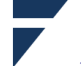

② VBA

Excel のメニュー 開発 > Visual Basic から添付のファイル (ファイル名末尾の".text"は 削除して拡張子は .bas にしてください)をインポートし、マクロの auto open を実行して ①の定義書を読み込ませると項番(1)の画面がでます。

```
U
          com.bas.text
  action 呼出
  <btn> 押されたボタンの名前
Public Sub gos(btn As String)
    Dim reqUrl As String
    Dim N
                      As name
    Dim R
                      As Range
    Dim C
                      As Range
    Dim INm
                      As String
    Dimi
                      As Integer
    Dim para(), p() As String
    Dim paraStr, items
                            As Variant
    'JSON 組立
Set uif = Worksheets("UIF")
    ReDim para(0)
    For Each N In uif.Names
INm = Mid(N.name, InStr(N.name, "!") + 1)
If N.RefersToRange.Count > 1 Then
               名前が複数の領域を指していたら配列…Join 関数を使いたいので Range を配列にコピーする
              'Range と配列は開始インデックスが異なる(1と 0)ので合わせる(Option Base で1を指定すれば一致するが、他モジュールにも波及する)
              ReDim Preserve p(N.RefersToRange.Count - 1)
             For i = 1 To N. RefersToRange. Count
p(i - 1) = N. RefersToRange(i)
             Next
             para(UBound(para)) = """" & INm & """" & ":" & "[""" & Join(p, """, """) & """]"
         Else
             ______para(UBound(para)) = """" & INm & """" & ":" & IIf(N.RefersToRange.Value <> "", """"" & N.RefersToRange.Value & """", """"""""""""""
         End If
         If UBound(para) + 1 < uif.Names.Count Then ReDim Preserve para(UBound(para) + 1)
    Next
    If para(UBound(para)) = "" Then MsgBox "送信データ無し": End
    paraStr = "{" & Join(para, ",") & "}
    'On Error GoTo error_trap
    '通信先設定
    ServerURL = Worksheets("sys").Cells(1, 1).Value
      HTTP 接続開始
    If req Is Nothing Then
Set req = CreateObject("MSXML2.XMLHTTP")
    End If
    reqUrl = ServerURL '& ";jsessionid=" & SessionID
    req.Open "POST", reqUrl, False
req.setRequestHeader "Content-Type", "application/json"
    req.send paraStr
    If reg. Status >= 200
    And req. Status <= 299 Then
    And Fed. Status - 299 Then

MsgBox "サーバの処理が正常に終わりました。"& vbCrLf _

& "Status=" & req.Status, vbNormal, "OK"

ElseIf req.Status = HTTPSTATUS_NOTACCEPTABLE Then

MsgBox "サーバのデータ処理が失敗しました。"& vbCrLf _
         & "Status=" & req.Status & req.responseText, vbError, "処理失敗"
    Else
        、
MsgBox "action(POST)で続行不可能なエラーが発生しました"&vbCrLf _
& "Status="& req.Status, vbCritical, "通信障害"
         End
    End If
    Exit Sub
error trap:
    MsgBox btn & "で続行不可能なエラーが発生しました"& vbCrLf
    & "err_no=" & Err.Number & ",err_desc=" & Err.Description & vbCrLf _
& "ServiceID=" & ServiceID, _
vbCritical, "通信障害"
    Fnd
End Sub
```

Copyright(C)2021 Future Office Coordinate Service Corporation All Rights Reserved. p.18

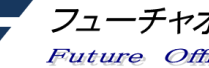

【補足】画面定義体の作成

画面のイメージ作成と画面定義体の作成も Excel で行うことができます。

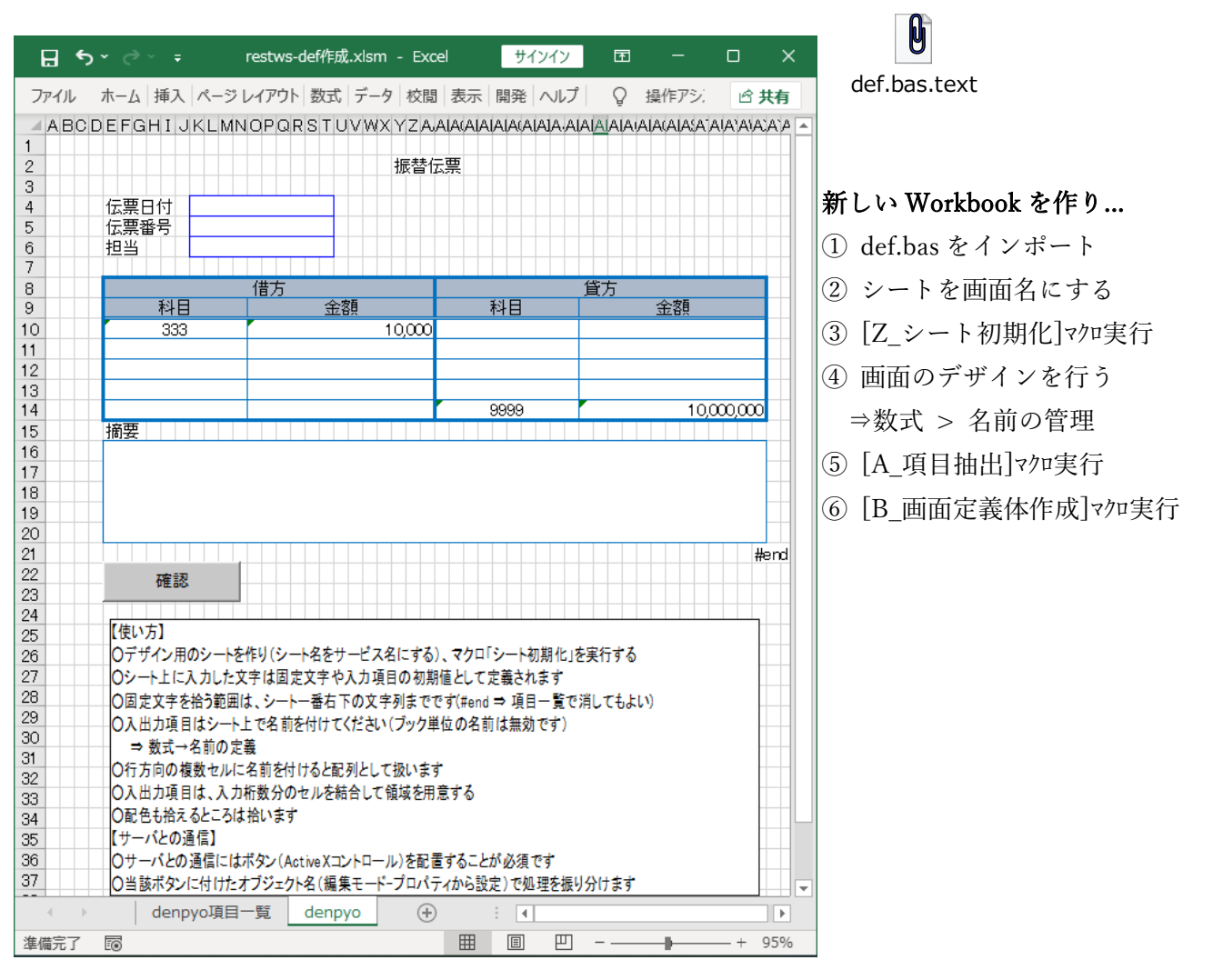

| 名前の管理                               |                                               |                                            | ?                 | ×                           |        |     |
|-------------------------------------|-----------------------------------------------|--------------------------------------------|-------------------|-----------------------------|--------|-----|
| 新規作成( <u>N</u> ) 編集( <u>E</u> ).    | <br>削除( <u>D</u> )                            |                                            | フィルター(E           | <ul> <li>※名前を付ける</li> </ul> | 範囲はシ   | ートに |
| 名前                                  | 値                                             | 参照範囲                                       | 範囲                | = 1 アノゼキい                   |        |     |
| denpyono                            |                                               | =denpyo!\$K\$5                             | denpyo            |                             |        |     |
| ⊞karikamokucd<br>⊞karikingaku       | {"333","","","","",<br>{"10,000","","",       | =denpyo!\$E\$10:\$N<br>=denpyo!\$O\$10:\$A | 名前の編集             |                             | ?      | ×   |
| ⊞kasikamokucd<br>⊞kasikingaku       | {"","",",",",",",","<br>{"",",",",",",",","," | =denpyo!\$AB\$10:\$<br>=denpyo!\$AL\$10:\$ | 名前( <u>N</u> ):   | denpyono                    |        |     |
| ⊞tantou<br>⊞tekiyo                  |                                               | =denpyo!\$K\$6<br>=denpyo!\$E\$16          | 範囲(S):            | denpyo                      | $\sim$ |     |
| ⊞trdate                             |                                               | =denpyo!\$K\$4                             | ⊐メント( <u>0</u> ): |                             |        | ~   |
| <                                   |                                               |                                            |                   |                             |        |     |
| 参照範囲( <u>R</u> ):<br>edenpyo!\$K\$5 |                                               |                                            |                   |                             |        | ~   |
|                                     |                                               |                                            | 参照範囲( <u>R</u> ): | =denpyo!\$K\$5              |        | Ť   |
|                                     |                                               |                                            |                   | ОК                          | キャン    | セル  |

以上

Copyright(C)2021 Future Office Coordinate Service Corporation All Rights Reserved. D.19

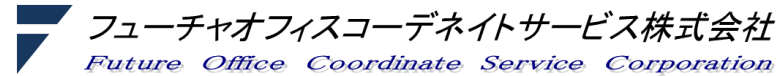